## **Guide: Scan to Cloud**

Sign into a KM printer

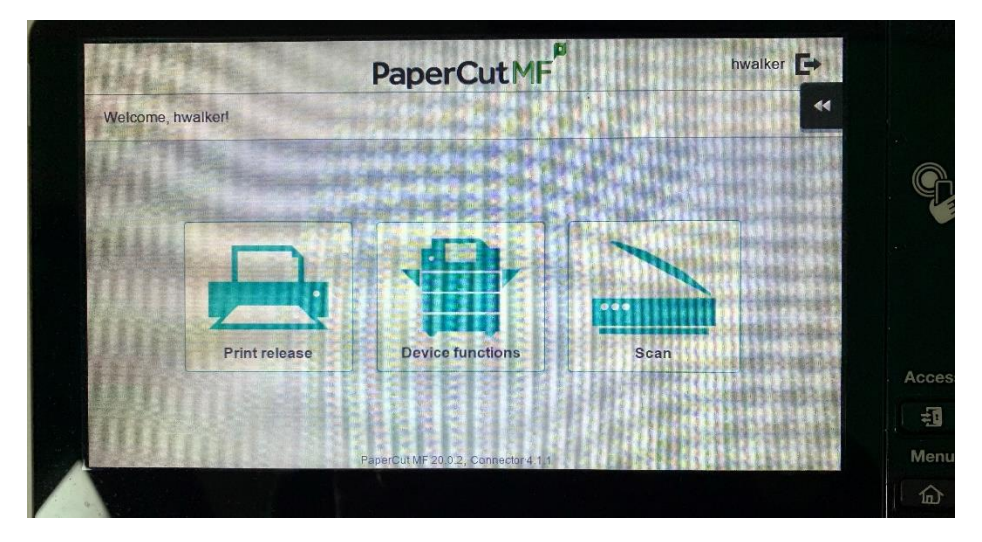

Select "Scan" on the PaperCut main screen

| No accounts fou   | nd    |  |        |
|-------------------|-------|--|--------|
| type account name |       |  | Search |
| My Personal Act   | count |  |        |
|                   |       |  |        |
|                   |       |  |        |
|                   |       |  |        |
|                   |       |  |        |
|                   |       |  |        |
|                   |       |  |        |

Choose your account

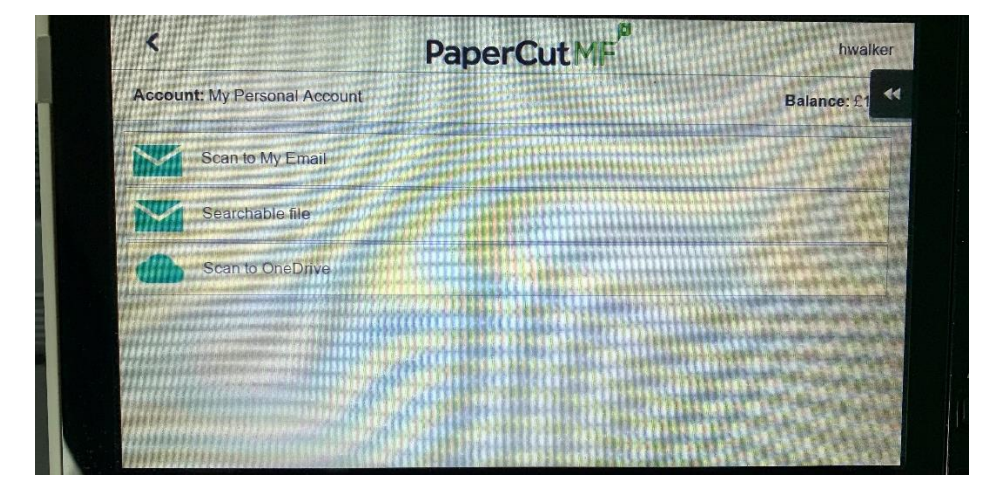

Choose "scan to Onedrive"

| Path<br>/Apps/Scans for PaperCut ME | Color PDF   |
|-------------------------------------|-------------|
| Filename                            | 1-sided     |
| sean_hwaiker_2021-02-24-09-06-46    | A4 Portrait |
|                                     | 300 DPI     |
|                                     | Setungs     |
|                                     | Settings    |

When the documents are ready to be scanned press "start"

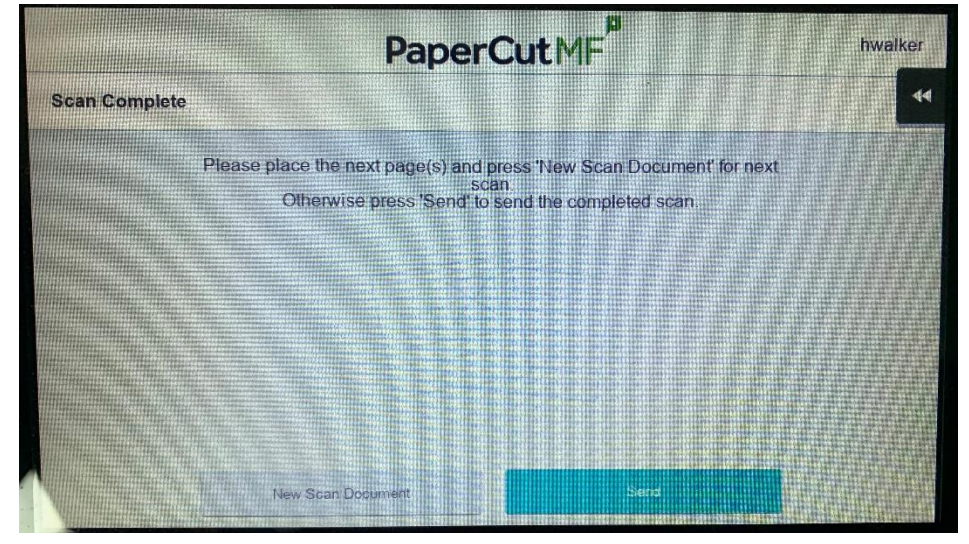

You can scan more documents or send them to your OneDrive, when complete press "send"

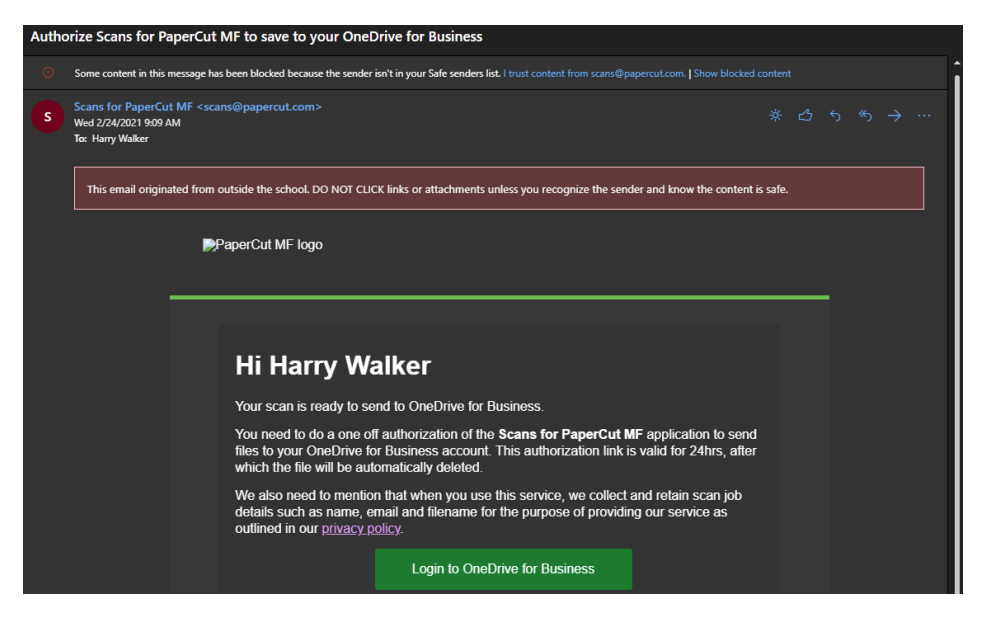

The first time you can to cloud you will receive this email, follow the green link and sign in.

| PaperCutMF <sup>P</sup> Auto                                                                          | rization Successful |
|----------------------------------------------------------------------------------------------------|---------------------|
|                                                                                                    |                     |
| Fantastic! You did it!                                                                                |                     |
| You've successfully authorized Scans for PaperCut MF to upload to your OneDrive for Business account. |                     |
| Your files are uploading. If they aren't there already, they won't be far away.                       |                     |

This means Scan to cloud documents will go straight to your OneDrive.

| ::: OneDrive          |                               | ,> Search                          |                          | o ? 🥎                                            |
|-----------------------|-------------------------------|------------------------------------|--------------------------|--------------------------------------------------|
| Harry Walker          | + New ✓ ↑ Upload ✓ 🔒 Sync 🔗 A | iutomate $\vee$                    |                          | $\downarrow = \text{Sort} \lor = \lor  \bigcirc$ |
| 🗅 My files            |                               |                                    |                          |                                                  |
| ③ Recent              | Musler                        |                                    |                          |                                                  |
| g <sup>R</sup> Shared | my mes                        |                                    |                          |                                                  |
| କ୍ତି Recycle bin      | $\square$ Name $\vee$         | Modified $\lor$ Modified By $\lor$ | File size $\lor$ Sharing |                                                  |
| Shared libraries      | 📀 🖿 ්Apps 🖻                   | 11 minutes ago Harry Walker        | 2 items Private          |                                                  |
| ICT Support           | Attachments                   |                                    |                          |                                                  |

Scanned documents can be found in your OneDrive, in the "Apps" folder.

| · • |
|-----|
|     |
|     |
|     |
|     |
|     |
|     |
|     |
|     |

Scanned documents will appear as a .PDF